## その他の設定を行う

パスコードの設定や省電力設定など、各種の設定を行います。

キーロックを設定する

OK / ▽ のキーをロックすることができます。

### 1

ホーム画面で 🔿 または 🔽 ラ 設定

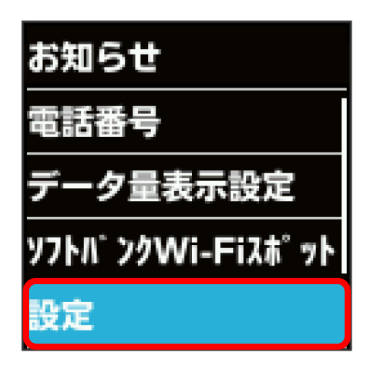

### 2

(キーロック設定)

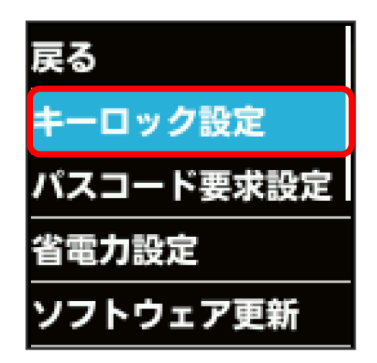

### 3

ON

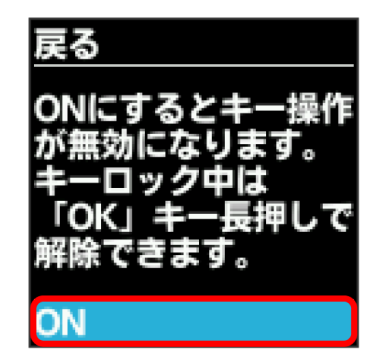

🏁 キーロックが設定されます。

 ・キーロック中に OK を長押し (1.5秒以上) すると、キーロック が解除されます。

### 🦉 キーロックの設定

○K を長押し (1.5秒以上) しても、キーロックを設定できます。

### パスコードを設定する

パスコードを入力しないと操作できないようにすることができま す。

### 1

ホーム画面で 〇K または 🔽 🔿 😥

# お知らせ 電話番号 データ量表示設定 ソフトバンクWi-Fiスポット <mark>設定</mark>

### 2

パスコード要求設定

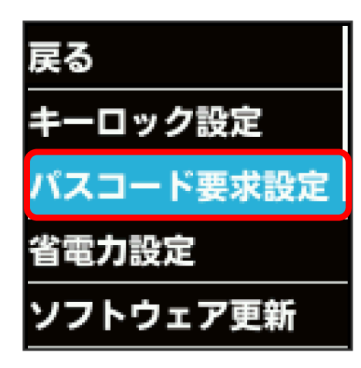

### 3

ON

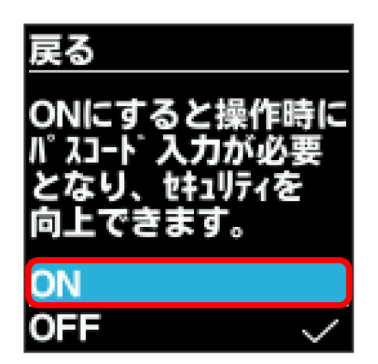

### 4

4桁のパスコードを入力

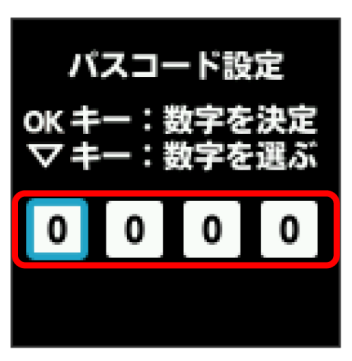

・数字の入力方法は、「数字を入力する(パスコードなどの入力時)」を参照してください。

### 5

4桁のパスコードを再入力

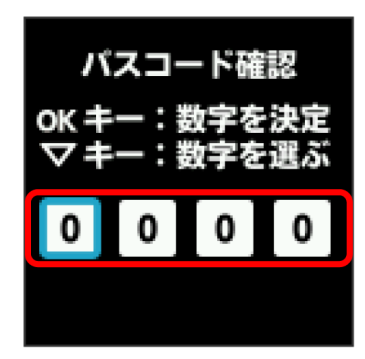

🏁 パスコードが設定され、ロックがかかります。

- ・再入力したパスコードが最初に入力したパスコードと異なる場合 は、一致しない旨のメッセージが表示されます。 OK を選択し、 パスコードの入力からやり直してください。
- ・パスコード要求設定をONにしている場合、ホーム画面で ○K ま たは ▽ を押すとパスコードの入力画面が表示されるようにな ります。パスコードを入力してロックを解除する手順について は、「パスコードを入力してロックを解除する」を参照してくだ さい。
- ・設定したパスコードを変更する場合は、いったんパスコード要求 設定をOFFにしてから再度ONにし、新しいパスコードを設定して ください。

#### パスコードを入力してロックを解除する

1

パスコード入力画面で4桁のパスコードを入力

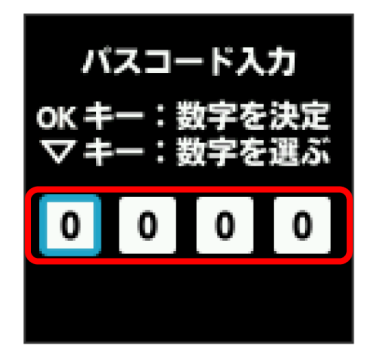

🏁 ロックが解除されます。

- ・入力したパスコードが間違っている場合は、間違っている旨の メッセージが表示されます。 OK を選択し、再度入力してくださ い。
- ・パスコードを忘れてしまった場合には、本機をリセットすることでパスコード要求設定をOFFにできます。本機をリセットする 方法は、「本機をリセットする」を参照してください。本機をリ セットすると、すべての設定がお買い上げ時の状態に戻ります。

#### 省電力設定を利用する

省電力設定をONにすることで、動作中の消費電力を抑え、利用可能 な時間を長くすることができます。 モバイルネットワーク、無線LANの最大通信速度を抑えることで、 消費電力を抑えます。

#### 1

ホーム画面で OK または 🔽 ラ 設定

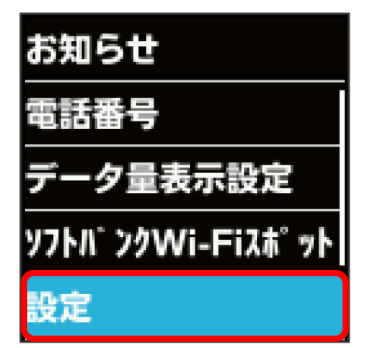

#### 2

【省電力設定】

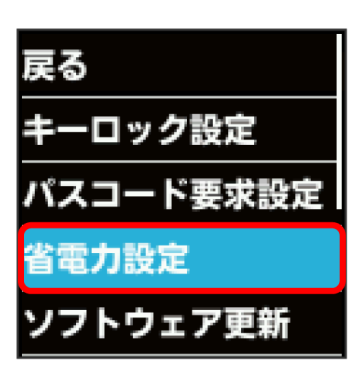

### 3

ON

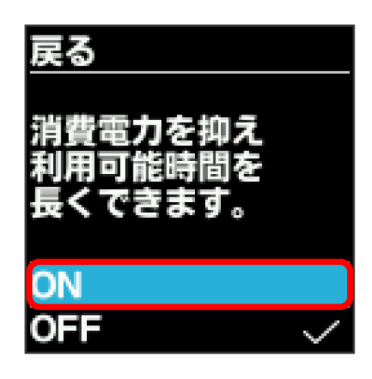

🏁 省電力設定がONになります。

### ┃ ソフトウェアの更新を行う

ソフトウェアの更新を行います。

### 1

ホーム画面で OK または 🔽 ラ 設定

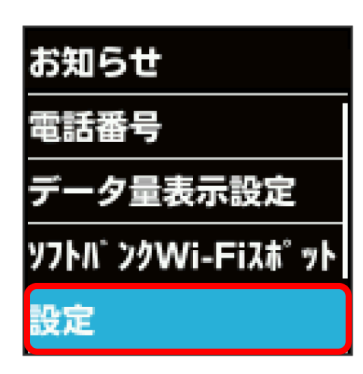

### 2

(ソフトウェア更新)

| 戻る        |
|-----------|
| キーロック設定   |
| パスコード要求設定 |
| 省電力設定     |
| ソフトウェア更新  |

### 3

ソフトウェア更新

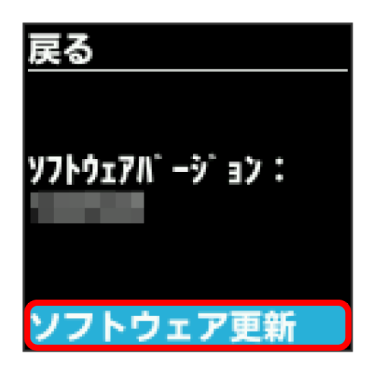

### 4

<sup>メッセージを確認</sup> ⇒ はい 戻る ソフトウェア更新中 はデータ通信を利用 できません。

# 更新しますか? <mark>はい</mark> いいえ

最新のソフトウェアを確認します。最新のソフトウェアがある 場合はソフトウェアが更新されます。

・使用中のソフトウェアが最新の場合は、「お使いのソフトウェア は最新です。」というメッセージが表示されます。

### 👸 ソフトウェアの更新について

ソフトウェア更新にパケット通信料はかかりません。 ソフトウェア更新中は、他の機能は利用できません。 国際ローミング中はソフトウェア更新を利用できません。

### WEB UIを確認する

Webブラウザを利用して設定ページ(WEB UI)にアクセスすると、 詳細な設定を行うことができます。WEB UIのURLやログインパス ワードなどを確認できます。

### 1

ホーム画面で 🔿 または 🔽 ⋺ 設定

| お知らせ            |
|-----------------|
| 電話番号            |
| データ量表示設定        |
| ソフトバンクWi-Fiスポット |
| 設定              |

2

[詳細設定]

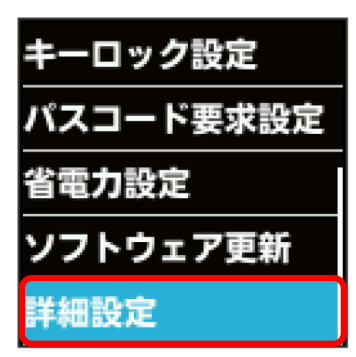

🏁 WEB UIのURLとQRコード、ログインパスワードが表示されま す。

 スマートフォンのカメラなどでQRコードを読み込むと、スマート フォンのWebブラウザからWEB UIにアクセスできます。